## FEMA SID INSTRUCTIONS

### 1.) Go to: https://cdp.dhs.gov/femasid

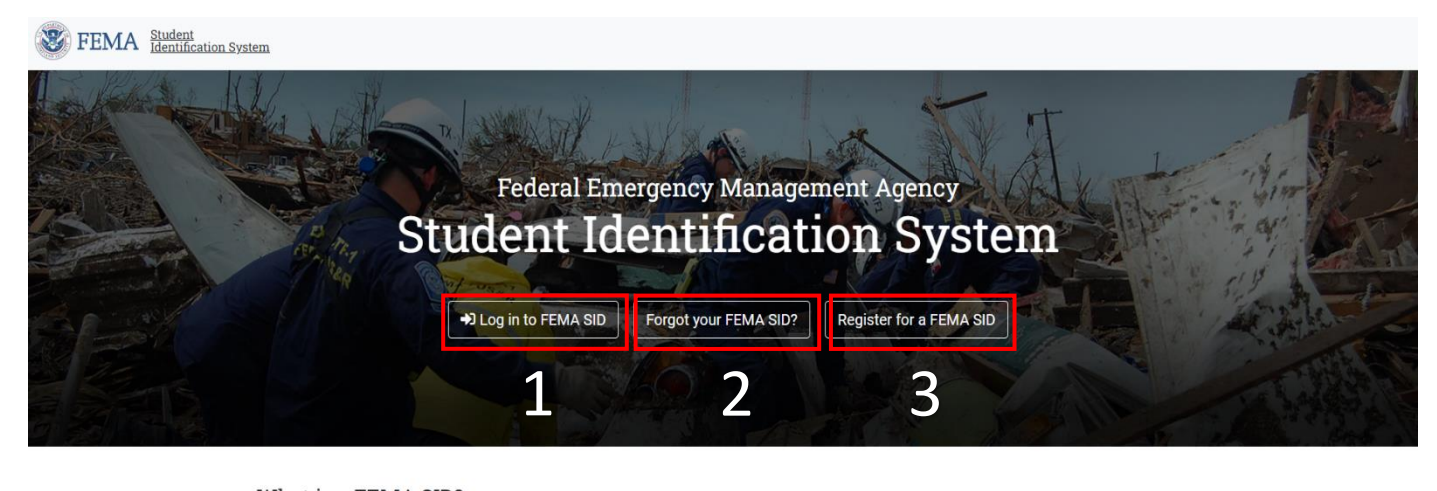

# What is a FEMA SID? FEMA Student Identification (SID) number is a unique number generated and assigned to anyone who needs or is required to take training provided by a FEMA organization. Your FEMA SID uniquely identifies you throughout the FEMA organization and all of its agencies. The goal is for your FEMA SID to serve as your personal identification number instead of your Social Security Number (SSN) in support of FEMA's effort to decrease/cease the use of SSN for identifying and tracking individuals. Why do I need a FEMA SID? A FEMA SID is required to register for and participate in any training provided by FEMA. All FEMA training providers' registration systems and enrollment procedures require a valid FEMA SID in FEMA SID will serve as your unique identifier and be used to maintain the record of FEMA training you attended.

Learn more about the FEMA Student Identification (FEMA SID) number

**Click Button 1** to Log in to FEMA SID if you already know your credentials and have your FEMA SID. You can view your student profile after logging in.

**Click Button 2** if you have previously created a FEMA SID account but have forgotten your FEMA SID. Or, use this button to provide and email and see if a FEMA SID is associated with the email. Once you click this button, please provide the email you think is affiliated with your FEMA SID. Once provided, check your email and follow instructions provided. Remember, your FEMA SID will follow you regardless of your employment. If you had a FEMA SID at previous employment, consider trying that email if still available.

**Click Button 3** if you have *never* previously created a FEMA SID account. You will need to provide full name, primary contact information, date of birth and location, create security questions, create a password, and agree to a privacy statement. After submission, follow instructions provided.

You can access FEMA SID FAQs HERE

## HOW TO CREATE A LOGIN.GOV ACCOUNT

#### 1.) Go to: <u>https://training.fema.gov/signin/</u>

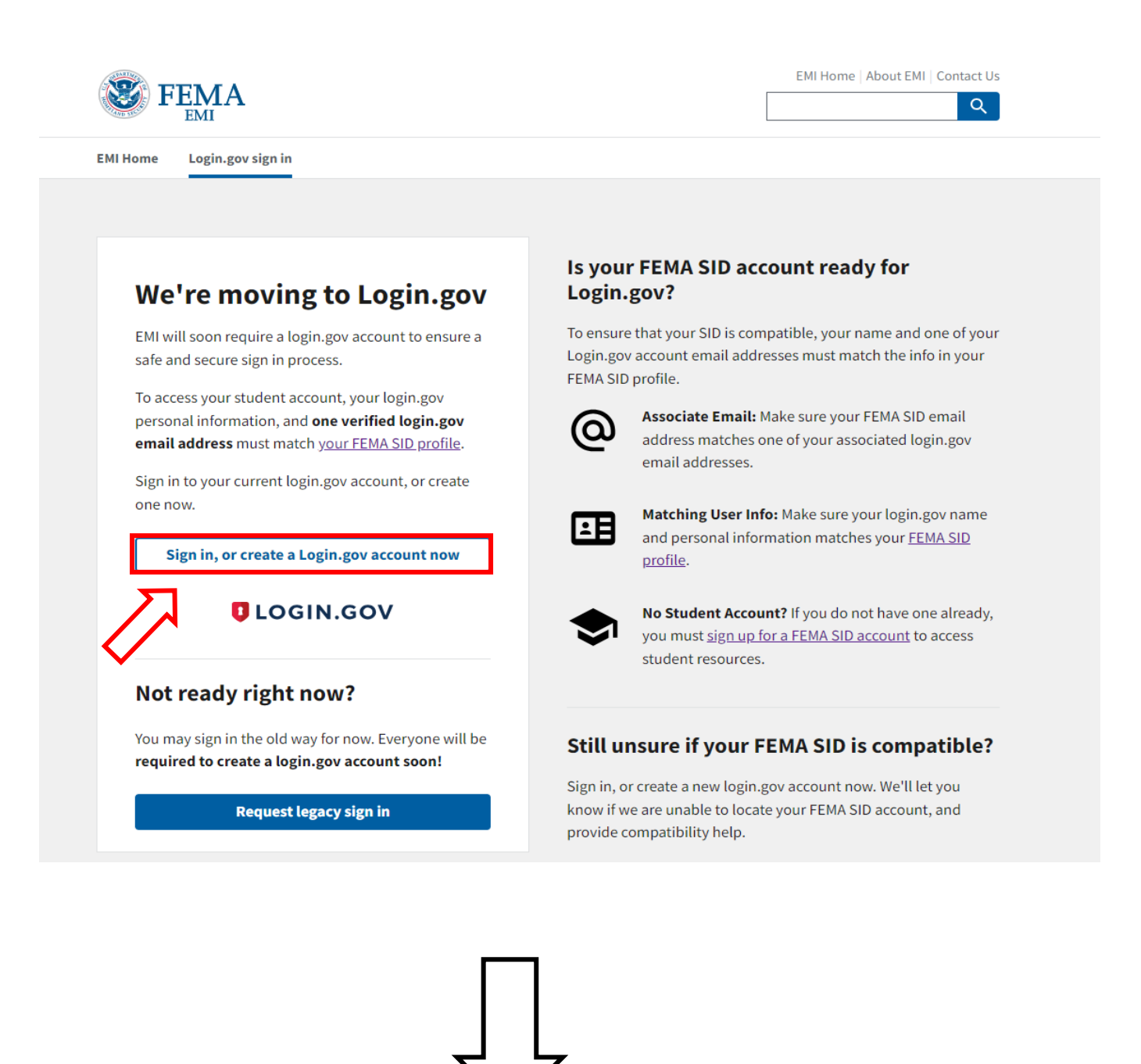

|                                                               | FARA Emergency Management   Institute is using Login.gov to   alow you to sign in to your   alow you to sign in to your   account safely and securely.   Fign in Create an account   Sign in Create an account   Fign address   Pesword |                                                                                                    |
|---------------------------------------------------------------|----------------------------------------------------------------------------------------------------|----------------------------------------------------------------------------------------------------|
| *Please enter the<br>same email you used<br>for your FEMA SID | <image/>                                                                                                    |                                                                                                    |
| account                                                       | Select your email language preference         Login.gov allows you to receive your email communication in English, Español, Français or 中文 (简体).         English (default)         Español         Français         中文 (简体)             | Once you click<br>"Submit" you will<br>receive a confirmation<br>email to the address<br>provided. Please click<br>the link to confirm<br>your email and<br>continue creating your<br>account. |